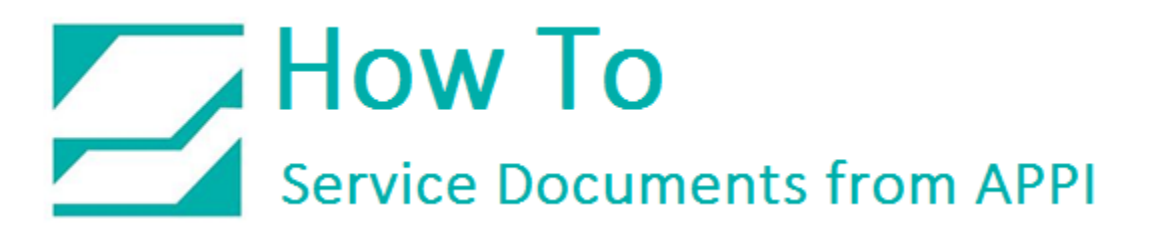

#### Document: #HT000157

#### **Document Title: Completely Remove ZDesigner Printer Drivers**

#### Product(s): Ti-1000Z

#### **Overview:**

The ZDesigner Printer Driver will scatter files and settings all over Windows when installing, just like any other Windows program. Even when doing a normal uninstall, this will likely leave a driver package on the hard drive. Windows will use this driver package to look up and install ZDesigner printers once a Zebra printer is connected.

It will also prevent installation of 3rd party drivers, such as Seagull Scientific's driver, due to Windows already automatically installing ZDesigner printer drivers.

This procedure addresses this problem. Keep in mind, your system will look a little different from the screen shots in this guide, but the principle is the same. For the same reason, this should ONLY be done by the company IT service or someone very familiar with Windows.

#### **Procedure:**

Uninstalling ZDesigner USB printer listings

#### Device Manager

This HOW TO assumes that the only connected printer via USB is the Zebra Printer. If other printers are connected, IT services must be able to identify them.

#### Open Device Manager.

#### Expand Universal Serial Bus Controllers.

If your printer is connected, it will show **USB Printing Support** listings.

| 4            | Device Manager 🛛 🗖 🗖                                                                                                    |
|--------------|----------------------------------------------------------------------------------------------------|
| <u>F</u> ile | Action View Help                                                                                                    |
|              |                                                                                                    |
|              |                                                                                                    |
| 4            | service                                                                                                    |
| R            | Ratterier                                                                                                    |
| N N          |                                                                                                    |
| b            | Disk drives                                                                                                    |
| Þ            | Lisplay adapters                                                                                                    |
| Þ            | DVD/CD-ROM drives                                                                                                    |
| Þ            | Human Interface Devices                                                                                                    |
| Þ            | IDE ATA/ATAPI controllers                                                                                                    |
| ⊳            | The second second secon |
| Þ            | C Keyboards                                                                                                    |
| Þ            | TadderComOp2 - serial port emulators                                                                                                    |
| Þ            | Mice and other pointing devices                                                                                                    |
| Þ            | Monitors                                                                                                    |
| Þ            | Network adapters                                                                                                    |
| Þ            | Print queues                                                                                                    |
| ⊳            | Processors                                                                                                    |
| Þ            | Software devices                                                                                                    |
| Þ            | Sound, video and game controllers                                                                                                    |
| Þ            | Storage controllers                                                                                                    |
| P            | Juniversal Serial Rus controllers                                                                                                    |
| 4            | Generic USP Hub                                                                                                    |
|              | Generic USB Hub                                                                                                    |
|              | Intel(R) 8 Series/C220 Series USB FHCI #1 - 8C26                                                                                                    |
|              | Intel(R) 8 Series/C220 Series USB EHCI #2 - 8C2D                                                                                                    |
|              | Intel(R) USB 3.0 eXtensible Host Controller - 0100 (Microsoft                                                                                                    |
|              | USB Composite Device                                                                                                    |
|              | USB Composite Device                                                                                                    |
|              | 🖗 USB Root Hub                                                                                                    |
|              | 🏺 USB Root Hub                                                                                                    |
|              | LISB Root Hub (xHCl)                                                                                                    |

#### Click View.

If your printer is not currently connected, click **Show Hidden Devices**.

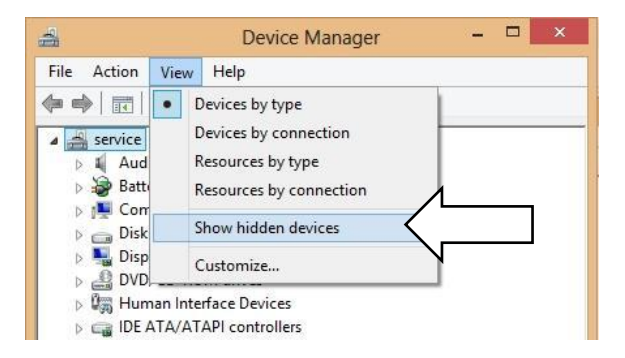

**Device Manager** now shows all USB Printing Support listings.

Right-click every one, and uninstall.

| 1                  | Device Manager 🛛 🗕 🗙                                           |
|--------------------|----------------------------------------------------------------|
| ile <u>A</u> ction | n <u>V</u> iew <u>H</u> elp                                    |
| • •   🗰            |                                                                |
| ų.                 | Apple Mobile Device USB Driver                                 |
| <b></b>            | Apple Mobile Device USB Driver                                 |
|                    | Apple Mobile Device USB Driver                                 |
| <b></b>            | Generic USB Hub                                                |
|                    | Generic USB Hub                                                |
| <b></b>            | Intel(R) 8 Series/C220 Series USB EHCI #1 - 8C26               |
|                    | Intel(R) 8 Series/C220 Series USB EHCI #2 - 8C2D               |
| <b></b>            | Intel(R) USB 3.0 eXtensible Host Controller - 0100 (Microsoft) |
|                    | Keyspan USB Serial Adapter                                     |
| 9                  | Keyspan USB Serial Adapter                                     |
|                    | No Printer Attached                                            |
|                    | SAMSUNG Mobile USB Composite Device                            |
|                    | USB Composite Device                                           |
| W                  | USB Composite Device                                           |
|                    | USB Composite Device                                           |
|                    | USB Composite Device                                           |
|                    | USB Composite Device                                           |
| ų į                | USB Composite Device                                           |
|                    | USB Composite Device                                           |
|                    | USB Mare Character Davies                                      |
|                    | USB Mass Storage Device                                        |
| 1                  | USB Mass Storage Device                                        |
| 1                  | USB Mass Storage Device                                        |
| 1                  | USB Mass Storage Device                                        |
|                    | USB Mass Storage Device                                        |
| - A                | USB Mass Storage Device                                        |
| - i                | USB Mass Storage Device                                        |
|                    | USB Mass Storage Device                                        |
|                    | USB Mass Storage Device                                        |
| - i                | USB Mass Storage Device                                        |
| i i                | USB Mass Storage Device                                        |
| i                  | USB Mass Storage Device                                        |
|                    | USB Printing Support                                           |
| <u></u>            | USB Printing Support                                           |
| <b></b>            | USB Printing Support                                           |
| <b></b>            | USB Printing Support                                           |
| ŵ.                 | USB Printing Support                                           |
|                    | USB Root Hub                                                   |
| <b></b>            | USB Root Hub                                                   |
| Ψ.                 | USB Root Hub (xHCl)                                            |
|                    |                                                                |
|                    |                                                                |

Expand the **Printers**.

Right-click and uninstall every ZDesigner printer.

If Windows asks about removing driver package, answer **"Yes"**.

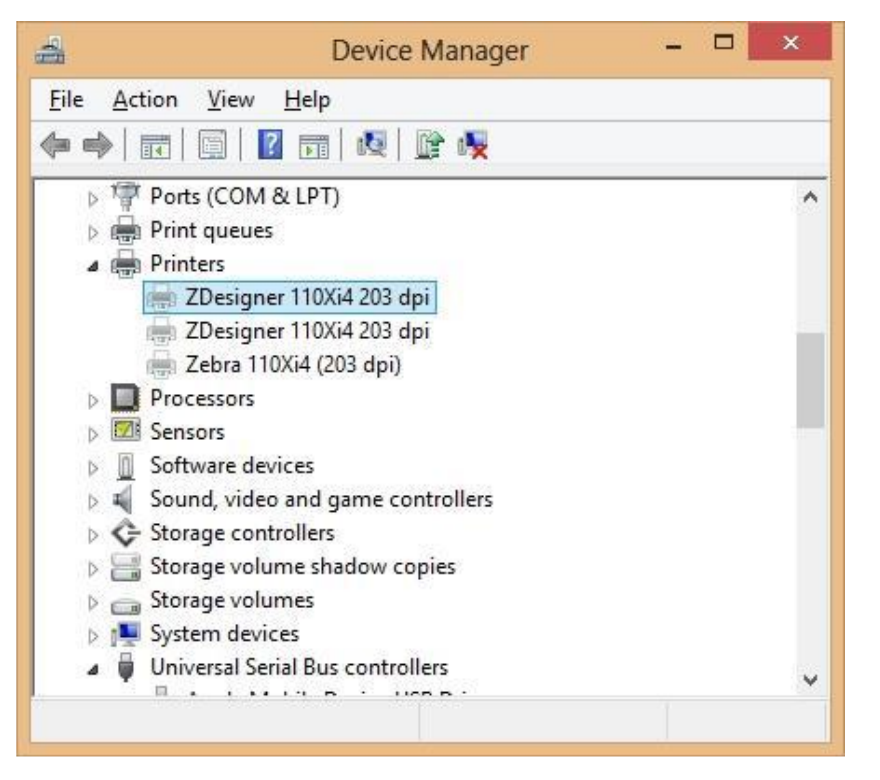

#### Devices and Printers

If any printers are listed here after uninstalling from **Device Manager**, they need to be uninstalled.

Right-click it, and click **Remove Device**.

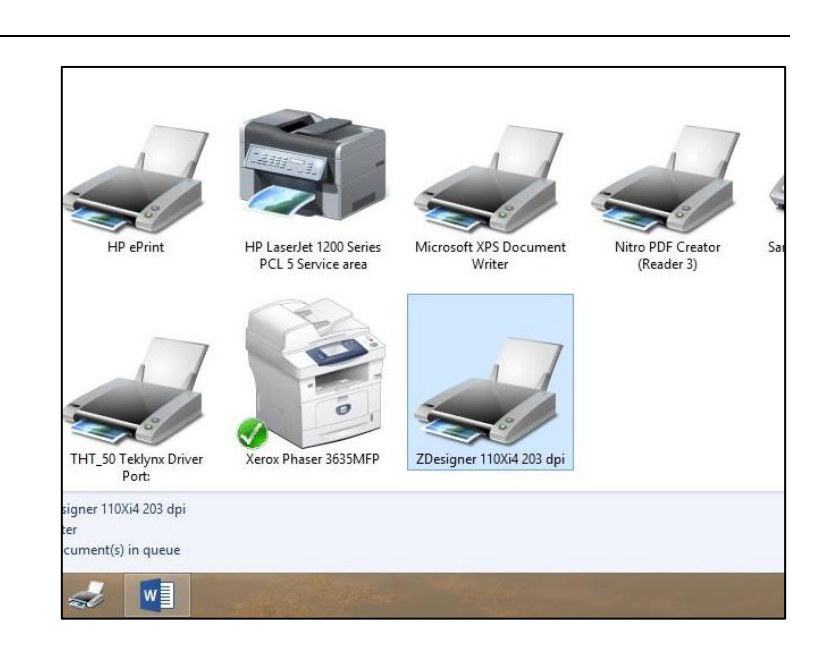

Now click any other printer or generic printer driver, and click **Print Server Properties**.

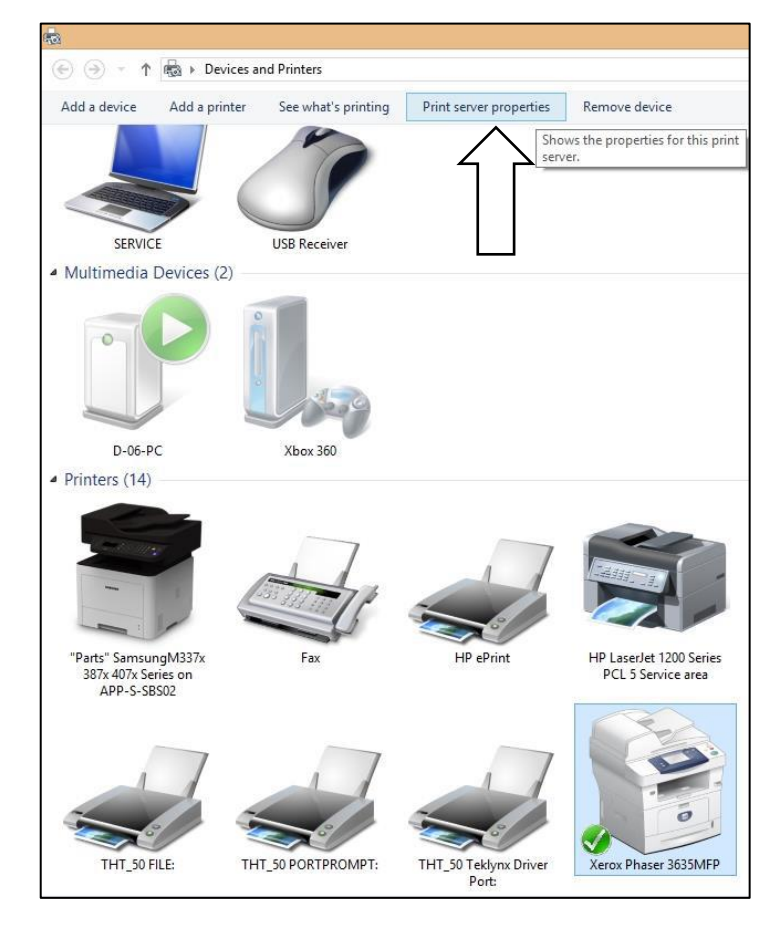

This window should pop up.

Click Drivers Tab.

| orms on:                                                                                                   | SACE                                                                                      |                                                                                  |                                                                                                    |                       |                  |
|----------------------------------------------------------------------------------------------------|-------------------------------------------------------------------------------------------|----------------------------------------------------------------------------------|----------------------------------------------------------------------------------------------------|-----------------------|------------------|
| 10×11<br>10×14                                                                                             | ήÈ                                                                                        | •                                                                                |                                                                                                    | ^                     | Delete           |
| 11×17<br>12×11                                                                                             |                                                                                           |                                                                                  |                                                                                                    | ~                     | Save Form        |
| orm <u>n</u> ame:                                                                                          | 10×1                                                                                      | 11                                                                               |                                                                                                    |                       |                  |
|                                                                                                    |                                                                                           |                                                                                  |                                                                                                    |                       |                  |
| <u>C</u> reate a n                                                                                         | ew form                                                                                   |                                                                                  |                                                                                                    |                       |                  |
| <b>Create a n</b><br>Define a new<br>neasuremen                                                            | <b>ew form</b><br>form by ed<br>ts. Then clic                                             | iting the ex<br>ck Save For                                                      | xisting name ar                                                                                             | īd                    |                  |
| Create a n<br>Define a new<br>measuremen<br>Form descri                                                    | ew form<br>form by ed<br>ts. Then clic<br>ption (meas                                     | iting the e<br>ck Save For<br>surements)                                         | xisting name ar<br>rm.                                                                                      | nd                    |                  |
| <u>C</u> reate a n<br>Define a new<br>neasuremen<br>Form descri<br>Units:                                  | ew form<br>form by ed<br>ts. Then clic<br>ption (meas<br>O <u>M</u> et                    | iting the e<br>ck Save For<br>surements)<br>ric                                  | xisting name ar<br>rm.<br>)<br><b>@ <u>E</u>nglish</b>                                                      | ıd                    |                  |
| <u>C</u> reate a n<br>Define a new<br>measuremen<br>Form descri<br>Units:<br>Paper size:                   | ew form<br>form by ed<br>ts. Then clic<br>ption (meas<br><u>M</u> et                      | iting the es<br>ck Save For<br>surements)<br>ric<br>Printer a                    | xisting name ar<br>rm.<br>)<br>() <u>E</u> nglish<br>irea margins:                                          | ıd                    |                  |
| <u>C</u> reate a n<br>Define a new<br>measuremen<br>Form descri<br>Units:<br>Paper size:<br><u>W</u> idth: | ew form<br>form by ed<br>ts. Then clic<br>ption (meas<br><u>M</u> et<br>10.00in           | iting the ex<br>ck Save For<br>surements)<br>ric<br>Printer a                    | wisting name ar<br>rm.<br>• English<br>rea margins:<br>0.00in                                               | Iop:                  | 0.00in           |
| Create a n<br>Define a new<br>measuremen<br>Form descri<br>Units:<br>Paper size:<br>Width:<br>Height:      | ew form<br>form by ed<br>ts. Then clic<br>ption (meas<br><u>Met</u><br>10.00in<br>11.00in | iting the es<br>ck Save For<br>surements)<br>ric<br>Printer a<br>Left:<br>Right: | <ul> <li>sisting name ar</li> <li>English</li> <li>irea margins:</li> <li>0.00in</li> <li>0.00in</li> </ul> | Id<br>Iop:<br>Bottom: | 0.00in<br>0.00in |

Find any ZDesigner listing, and highlight it.

| orms                   | Ports     | Drivers     | Security | y Advanced             |                    |                     |   |
|------------------------|-----------|-------------|----------|------------------------|--------------------|---------------------|---|
| Insta                  | SI        | ERVICE      | ·c·      |                        |                    |                     |   |
| Nar                    | me        |             |          | Processor              | Type               |                     | ^ |
| Mic                    | rosoft e  | nhanced     | Poi      | x86                    | Type 3 -           | User Mode           |   |
| Mic                    | rosoft )  | (PS Docu    | men      | хб4                    | Type 4 -           | User Mode           |   |
| Nit                    | ro Read   | er Driver 3 | 3        | х64                    | Type 3 -           | User Mode           |   |
| Prir                   | nter TH1  | 8.0         |          | х64                    | Type 3 -           | User Mode           | - |
| San                    | nsung N   | 1337x 387   | x 40     | х64                    | Type 3 - User Mode |                     |   |
| Samsung Network PC Fax |           |             | C Fax    | x64 Type 3 - User Mode |                    |                     |   |
| San                    | nsung N   | letwork P   | C Fax    | x86                    | Type 3 -           | User Mode           |   |
| Send to Microsoft OneN |           |             | neN      | x64                    | Type 4 -           | User Mode           |   |
| Xer                    | ox PCL6   | Class Dri   | ver      | х64                    | Type 4 -           | User Mode           |   |
| ZDe                    | esigner   | 110Xi4 20   | 3 dpi    | хб4                    | Type 3 -           | User Mode           |   |
| ZDe                    | esigner i | Z4Mplus     | 203DPI   | хб4                    | Type 3 -           | User Mode           |   |
| Zeb                    | ora 110X  | i4 (203 dp  | oi)      | x64                    | Type 3 -           | User Mode           | ~ |
|                        | Add       | ł           |          | <u>R</u> emove         |                    | Prop <u>e</u> rties | ; |
| - 14                   | 🚱 Char    | nge Drive   | Setting  | s                      |                    |                     |   |

Click **Properties** to see where this driver is stored.

This will be useful to double-check that the Remove process removes the printer driver.

Write down this location.

Click Close.

*Note: The driver path may differ from the picture.* 

|                                                                                       | Driver Properties                                                                |        |  |  |  |  |
|---------------------------------------------------------------------------------------|----------------------------------------------------------------------------------|--------|--|--|--|--|
| Name:                                                                                 | Zebra 110Xi4 (203 dpi)                                                           |        |  |  |  |  |
| Version:                                                                              | Type 3 - User Mode                                                               |        |  |  |  |  |
| Processor:                                                                            | x64                                                                              |        |  |  |  |  |
| Language monitor:                                                                     | nguage monitor: Seagull Network Monitor                                          |        |  |  |  |  |
| Default data type:                                                                    |                                                                                  |        |  |  |  |  |
| Driver <mark>p</mark> ath:                                                            | C:\Windows\system32\spool\DRIVERS\x64\3                                          |        |  |  |  |  |
|                                                                                       |                                                                                  |        |  |  |  |  |
| Description                                                                           | File                                                                             | ~      |  |  |  |  |
| Description<br>Help File                                                              | File<br>zpISSenu.chm                                                             | ^      |  |  |  |  |
| Description<br>Help File<br>Config File                                               | File<br>zpISSenu.chm<br>ss#zpI-u.d64                                             | î      |  |  |  |  |
| Description<br>Help File<br>Config File<br>Data File                                  | File<br>zpISSenu.chm<br>ss#zpI-u.d64<br>zpISS.ini                                | î      |  |  |  |  |
| Description<br>Help File<br>Config File<br>Data File<br>Driver File                   | File<br>zpISSenu.chm<br>ss#zpI-u.d64<br>zpISS.ini<br>ss#zpI-e.d64                |        |  |  |  |  |
| Description<br>Help File<br>Config File<br>Data File<br>Driver File<br>Consident File | File<br>zpISSenu.chm<br>ss#zpI-u.d64<br>zpISS.ini<br>ss#zpI-e.d64<br>co#bace.ddz | *<br>* |  |  |  |  |

Back in the **Print Server Properties**, click **Remove**.

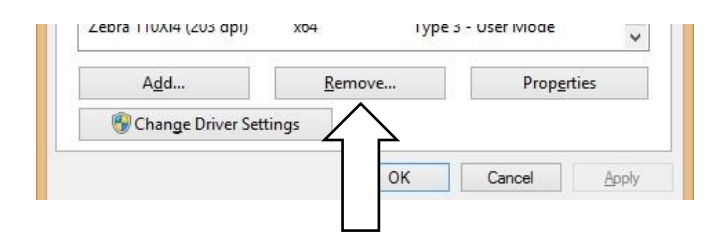

| Remove Driver                                          | And Package                                               |
|--------------------------------------------------------|-----------------------------------------------------------|
| Do you want to remove th the driver(s) and driver pace | e driver(s) only, or remove<br>:kage(s) from your system? |
| ○ <u>R</u> emove driver only                           |                                                           |
| Remove driver and                                      | driver package.                                           |
| ОК                                                     | Cancel                                                    |

| Click | Remove driver and drive |
|-------|-------------------------|
| packa | ge".                    |

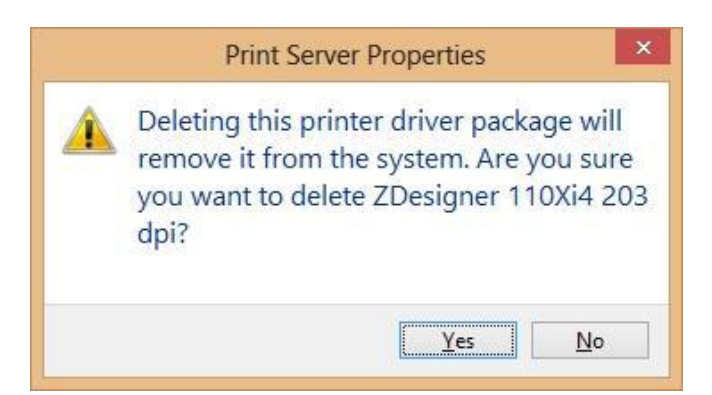

Click Yes.

If you have more than one ZDesigner printer listing, you may get this message. If so, keep repeating these steps.

Click **Delete**.

| The follow          | wing package(s) can not be deleted:                                            | ^ |
|---------------------|--------------------------------------------------------------------------------|---|
|                     |                                                                                |   |
| zbrn.inf (          | x64)                                                                           |   |
| This pack           | age contains the following driver(s) that are in use:                          |   |
| ZDesigne<br>ZDesigr | r 110Xi4 203 dpi; This driver is used on:<br>her 110Xi4 203 dpi                |   |
| The follo           | wing driver(s) can not be deleted:                                             |   |
| Driver ZD<br>ZDesig | lesigner 110Xi4 203 dpi (x64) is in use. It is used on:<br>Iner 110Xi4 203 dpi |   |

Remove Driver Package

| The follow             | ng package(s) will be deleted:               |  |
|------------------------|----------------------------------------------|--|
| zbrn.inf (x            | 64)                                          |  |
| The follow             | ng driver(s) will be deleted:                |  |
| ZDesigner<br>ZDesigner | 110Xi4 203 dpi (x64)<br>Z4Mplus 203DPI (x64) |  |
|                        |                                              |  |

**Remove Driver Package** 

When removing the last listing, this window will show.

Click **Delete**.

This will confirm that all drivers are removed.

The packages may or may not have been removed.

This will be done and/or double checked in the next step.

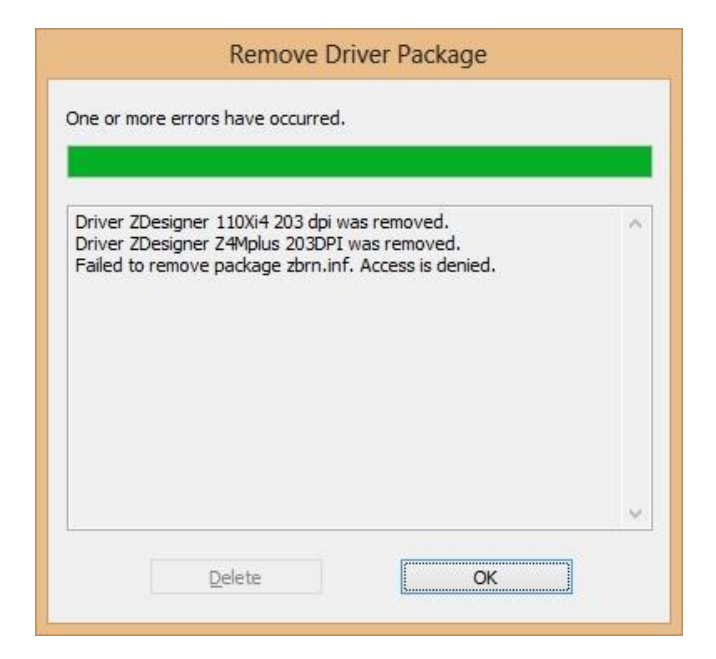

#### Remove Driver Packages

Installation Packages in File Repository

This will remove stored driver packages. These are the packages Windows uses to automatically install printers.

In Windows Explorer, go to C:/Windows/System32/DriverStore/Filerepository

Delete all **zbrn.inf** and **zebra.inf** listings.

Another step is to search C: for **zbrn\***, or **PrnInst\***. Delete all instances found.

| Home Share View                                                                                                    |                                                                                             |                                                                   |                    |
|----------------------------------------------------------------------------------------------------|---------------------------------------------------------------------------------------------|-------------------------------------------------------------------|--------------------|
| Cut<br>Copy path<br>Paste shortcut<br>Cut<br>Copy path<br>Copy path<br>Copy path<br>Copy path<br>Copy path<br>Copy path<br>Copy path<br>Copy path<br>Copy path<br>Copy path<br>Copy path<br>Copy path<br>Copy path<br>Copy path<br>Copy path<br>Copy path<br>Copy path<br>Copy path<br>Copy path<br>Copy path<br>Copy path<br>Copy to Copy path<br>Copy to Copy to Copy t | Mew item •<br>New folder •<br>•<br>•<br>•<br>•<br>•<br>•<br>•<br>•<br>•<br>•<br>•<br>•<br>• | Dpen - Select all<br>Edit BB Select nor<br>History BI Invert sele | ne<br>ection       |
| Clipboard Organize                                                                                                    | New Open                                                                                    | Select                                                            |                    |
|                                                                                                    | vs → System32 → DriverStore → FileRepository                                                | ( <b>)</b>                                                        |                    |
| 🍶 de-DE 🔷 🔨                                                                                                    | Name                                                                                        | Date modified                                                     | Туре               |
| Jism 🛛                                                                                                    | wibukevush inf amd64 d30ba9541e6d4545                                                       | 3/31/2014 10:09 AM                                                | File fr            |
| J Drivers                                                                                                    | windowssideshowenhanceddriver inf am                                                        | 7/26/2012 4·08 ΔM                                                 | File fo            |
| 🎒 en-US                                                                                                    | winush inf amd64 1a2e0d0c0d9b80b8                                                           | 7/26/2012 4:08 AM                                                 | File fr            |
| 퉳 etc 🚽                                                                                                    | wireleschuttondriver inf amd64 h02dbe8                                                      | 6/10/2012 11:22 DM                                                | File fr            |
| UMDF                                                                                                    | wmbclass wmc union inf amd64 6ccc0                                                          | 7/26/2012 //08 ^//                                                | File fo<br>File fo |
| 🎍 en-US                                                                                                    | wmiachi inf amd64 0280h577h05a7694                                                          | 10/17/2012 10:52                                                  |                    |
| J DriverStore                                                                                                    | winetysc inf amd64 50543c04501217e6                                                         | 6/10/2013 11-22 DM                                                |                    |
| 📕 en-US                                                                                                    | wheters inf amd64_e01/22fd85a2hc5h                                                          | 7/26/2012 A-08 AM                                                 | Filef              |
| 퉬 FileRepository                                                                                                    | whet/sc.inf_amd64_d7219d67822e4                                                             | 7/26/2012 4:00 AM                                                 | Filef              |
| 🍌 3ware.inf_amd64_7547241097c93ad0                                                                                                    | wndcomp inf amd64 cdf52d14e2a72a07                                                          | 7/26/2012 4:00 AM                                                 | Filef              |
| 🍌 19h.inf_amd64_0565dd28eb186a1a                                                                                                    | wordfs inf amd64 a820abc10481096d                                                           | 8/3/2012 6:20 DM                                                  | Filef              |
| 📕 19hp.inf_amd64_3ae98a1142ce1189                                                                                                    | wodentn inf amd64 6f796dce421c1379                                                          | 10/10/2013 5/26 PM                                                | Filef              |
| 퉬 1394.inf_amd64_90d3d1b0f401343d                                                                                                    | wpdmtphm_amdo4_67/s00204210159                                                              | 7/26/2012 A-00 AM                                                 | Filef              |
| 🍌 61883.inf_amd64_36ddf7dff9220975                                                                                                    | ws3can inf_amd64_728ea390610fd471                                                           | 7/26/2012 4:08 AM                                                 | Filef              |
| 📕 accelerometer.inf_amd64_25d7c1d09a3860                                                                                                    | wedprint inf amd64_d862d27e1028de00                                                         | 7/26/2012 4:08 AM                                                 | Filef              |
| 🍌 acpi.inf_amd64_2cd015c9ed1fe039                                                                                                    | wsdscdpc inf amd64_00c505ba0a276900                                                         | 7/26/2012 4:00 AM                                                 | Filef              |
| 퉬 acpi.inf_amd64_430df62eb410768a                                                                                                    | wstastativing and 64 06276602508686                                                         | 7/26/2012 4:09 AM                                                 | File fi            |
| acpi.inf_amd64_925dbf14f1d436ac                                                                                                    | wstornt.im_amdo4_015/160251866660                                                           | 7/20/2012 5:20 AIVI                                               | File fi            |
| acpi.inf_amd64_84947fc3a55f1e12                                                                                                    | wstorvsc.int_amdo4_238dbd9f0f124c29                                                         | 7/26/2012 4:08 AIVI                                               | File fi            |
| acpipagr.inf_amd64_e0cb58075cce63e8                                                                                                    | wuqrusppiq.int_amdo4_065pe5p8533016/4                                                       | 7/26/2012 4:09 AIVI                                               | rile f             |
| 🌗 acpipmi.inf_amd64_43ce8d02afca2e56                                                                                                    | wudrusbeeldanver.ini_amdo4_beebbeela                                                        | 7/20/2012 4:06 AIVI                                               | File f             |
| 🍌 acpitime.inf_amd64_29b0a8cd9e06aad1                                                                                                    | wvmbus.inf_amd64_4ba2298c135cer4f                                                           | 7/20/2012 4:08 AIVI                                               | File f             |
| 🍌 adp94xx.inf_amd64_4928c8870f6a1577                                                                                                    | wvmbusnid.inf_amdo4_1b3e8bda39f41aa2                                                        | 7/20/2012 4:08 AIVI                                               | Filet              |
| 📕 adpahci.inf_amd64_b082e95ec9f8c3f9                                                                                                    | wvmbusvideo.inf_amdb4_5/322dc4a80e1                                                         | 7/20/2012 3:20 AM                                                 | Filet              |
| adpu320.inf_amd64_4ea3d42a9839982a                                                                                                    | wvmic2.inf_amdb4_d21bac0bb88a1ba3                                                           | 7/26/2012 3:20 AM                                                 | Filet              |
| agp.inf_amd64_d8404981c7d52b70                                                                                                    | wvpci.int_amdb4_d9f9ab3c48a0efac                                                            | 7/26/2012 4:08 AM                                                 | Filef              |
| akshasp.inf_amd64_c8cf191ec35d1734                                                                                                    | xusb22.int_amdb4_084ta/bed2e5e3c6                                                           | 7/26/2012 4:08 AM                                                 | Filef              |
| 📕 akshasp.inf_amd64_da77a4505998541c                                                                                                    | zbrn.inf_amdb4_6b2ec425b7a10871                                                             | 8/29/2014 3:00 AM                                                 | Filef              |
| akshhl.inf_amd64_4c9b15bc78159ad9                                                                                                    | zbrn.int_amdb4_b/f08c/0466a5216                                                             | 8/19/2014 4:40 PM                                                 | Filef              |
| akshhl.inf amd64 f1c78ffe527c5985                                                                                                    | sprn.inf_amd64_ec9e03455f6e67de                                                             | 8/19/2014 4:40 PM                                                 | File fo            |
| · · · · · · · · · · · · · · · · · · ·                                                                                                    | \mu zebra.inf_amd64_28dd6bd396578d25                                                        | //22/2014 5:00 PM                                                 | Filef              |

Confirm Removal of Installed Printer Drivers

Go to the location you wrote down earlier. In this procedure we will use the

#### C:/Windows/System32/spool/x64/3.

Check all subdirectories for any file where **zbrn** is in the name. They should all be gone. If not, delete any that are found.

Most likely candidate is the PCC folder.

|                                       |        |                 | 200 BASE            | oben serer          |
|---------------------------------------|--------|-----------------|---------------------|---------------------|
| (€) → ↑ → Computer → Windows (C:) →   | Window | vs ⊧ System32 ⊧ | spool ► drivers ► 3 | x64 ≥ 3 ≥ temp      |
| ProximityToast                        | ^      | Name            | *                   | Date modified       |
| 鷆 pt-BR                               |        | 70511079 ton    |                     | 10/15/2012 2:02 054 |
| \mu pt-PT                             |        | ZUNTA/8.tm      | P                   | 10/10/2013 3:02 PM  |
| 🍑 ras                                 |        |                 |                     |                     |
| 3 Recovery                            |        |                 |                     |                     |
| 🎉 restore                             |        |                 |                     |                     |
| 鷆 ro-RO                               |        |                 |                     |                     |
| 鷆 ru-RU                               |        |                 |                     |                     |
| SecureBootUpdates                     |        |                 |                     |                     |
| 🖻 🏭 setup                             |        |                 |                     |                     |
| 🎉 sk-SK                               |        |                 |                     |                     |
| 🖻 🏭 simgr                             |        |                 |                     |                     |
| 🍑 sI-SI                               |        |                 |                     |                     |
| SMI                                   |        |                 |                     |                     |
| 👂 퉲 Speech                            |        |                 |                     |                     |
| 🔺 鷆 spool                             |        |                 |                     |                     |
| 4 📕 drivers                           |        |                 |                     |                     |
| 🎉 color                               |        |                 |                     |                     |
| JA64                                  |        |                 |                     |                     |
| > 🏭 W32X86                            |        |                 |                     |                     |
| 4 🍑 x64                               |        |                 |                     |                     |
| 2                                     |        |                 |                     |                     |
| a 📕 3                                 |        |                 |                     |                     |
| 🍑 en-US                               |        |                 |                     |                     |
| HPBNormalizer                         |        |                 |                     |                     |
| Þ 🏭 mui                               |        |                 |                     |                     |
| 🍌 temp                                |        |                 |                     |                     |
| hpbje1203XPS.zip                      |        |                 |                     |                     |
| A 🎉 PCC                               |        |                 |                     |                     |
| Cnlb0ua64.inf_amd64_9a42520f1dcf      | 3b'    |                 |                     |                     |
| Cnxrpua6.inf_amd64_1186e063840c       | 795    |                 |                     |                     |
| · · · · · · · · · · · · · · · · · · · | Y      |                 |                     |                     |

#### Final Confirmation

When all ZDesigner drivers and packages are removed, Windows should not auto install a printer driver. The way to check this is to connect the PC to the bagger, and Windows should list the printer with the correct name, but unspecified type.

You can now install any other driver, such as Seagull Scientifics printer driver.

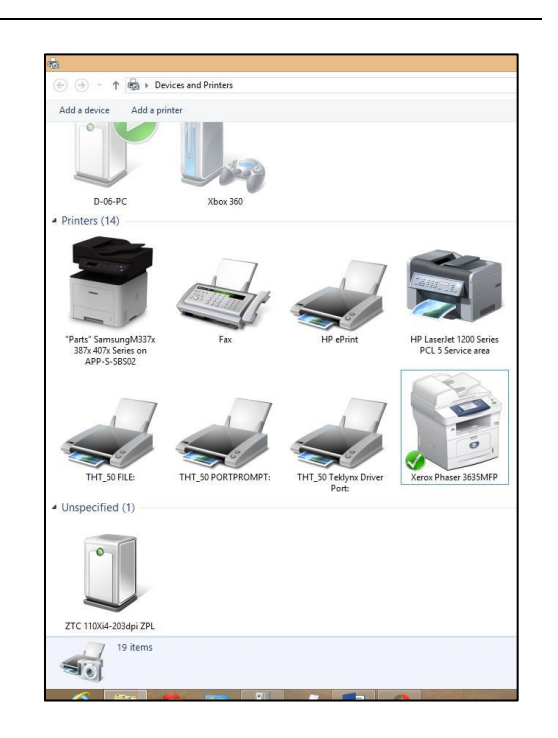